## **MOTION SETUP**

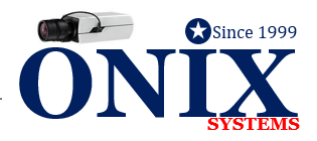

## HOW TO SETUP MOTION RECORDING

- 1. At the recorder, *Right* Click > Enter **MENU** > **CAMERA** > **MOTION**
- 2. Check box to ENABLE MOTION DETECTION
- 3. Click FULL SCREEN or CLICK & DRAG MOUSE ACROSS SCREEN
- 4. Entire screen should have RED BOXES
- 5. Set **SENSITIVITY BAR** in the middle
  - a. Left is less sensitive and Right is more sensitive
- 6. Select APPLY > Select COPY > Check all Boxes to copy settings to all cameras
- 7. Select **OK** > Select **APPLY**